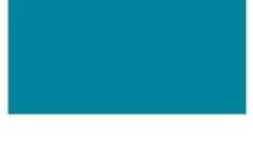

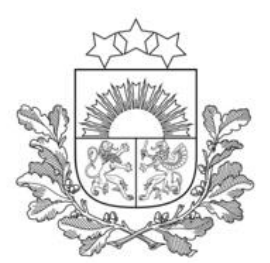

# Vēsturiskas būvniecības dokumentācijas ievade Būvniecības informācijas sistēmā (BIS)

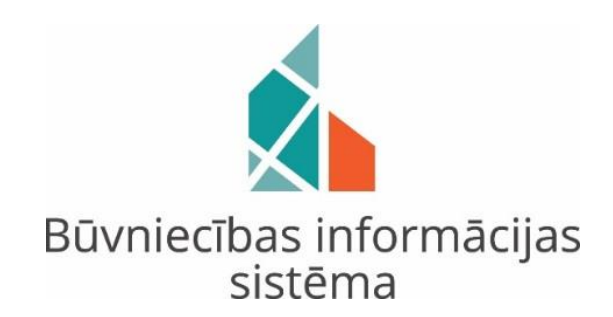

www.bvkb.gov.lv un www.bis.gov.lv

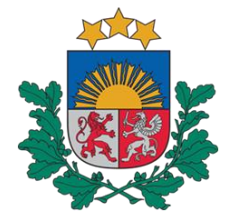

### (I) Publiskais «Būvniecības informācijas sistēmas» portāls (BISP)

(1) Lai publiskajā BIS portālā varētu ievadīt vēsturiskas būvniecības lietas iesniegumu, lietotājam sadaļas «JAUNA BŪVNIECĪBA» apakšsadaļā ir jāizvēlas <u>«VĒSTURISKĀ BŪVNIECĪBA»</u> un dokumenta veids <u>«Vēsturiskas būvniecības</u> iesniegums».

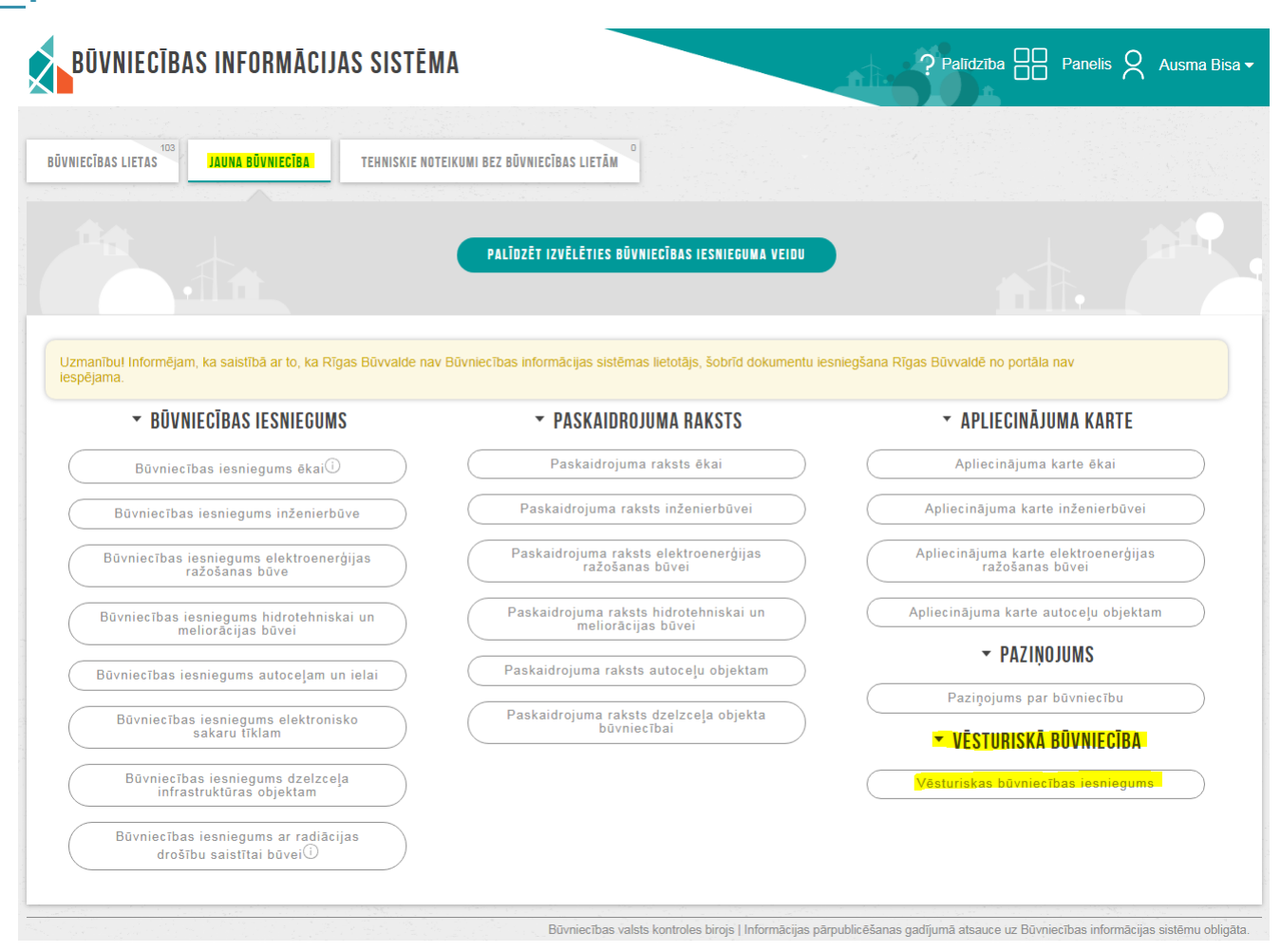

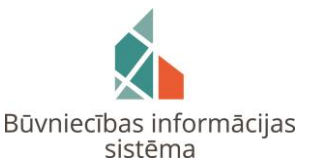

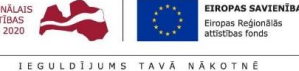

as IEGULDI:

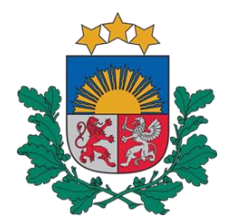

### Būvniecības valsts kontroles birojs

### 2.1. Jāievada vēsturiskā būvobjekta nosaukums

#### VĒSTURISKO DATU IESNIEGUMS

| IESNIEGUMA SATURS                                                                                                    | IESNIEGUMS                                                       |   |
|----------------------------------------------------------------------------------------------------|------------------------------------------------------------------|---|
| lēsniegums<br>Vēsturiskā dokumenta pamatdati<br>Ierosinātājs un Pilnvarotā persona<br>Ziņas par būvi<br>Ziņas par zemi | Vēsturiskā būvobjekta nosaukums*<br>Vēsturiskā būvniecības lieta |   |
| Atbildīgā iestāde<br>Pielikumi<br>Iesnieguma apskats                                                                   | Talak                                                            | • |

2.2. Jānorāda vēsturiskā dokumenta veids (t.i. būvatļauja (ēkām), būvatļauja (inženierbūvēm) u.c.), dokumenta numurs un datums

VĒSTURISKO DATU IESNIEGUMS · TMP-34237-2007

| IESNIEGUMA SATURS                  |              | VĒSTURISKĀ DOKUMENTA PAMATDATI |   |         |
|------------------------------------|--------------|--------------------------------|---|---------|
| lesniegums                         | $\checkmark$ |                                |   |         |
| Vēsturiskā dokumenta pamatdati     |              | Piešķirtā dokumenta veids*     |   |         |
| Ierosinātājs un Pilnvarotā persona |              | Būvatļauja (ēkām)              | - |         |
| Ziņas par būvi                     |              | Pieškirtā dokumenta numure*    |   |         |
| <u>Ziņas par zemi</u>              |              | 123456                         |   |         |
| Atbildīgā iestāde                  |              | Pieškirtā dokumenta datums*    |   |         |
| Pielikumi                          |              | 02.01.2017 🛗                   |   |         |
| lesnieguma apskats                 |              |                                |   |         |
|                                    |              | ▲ Atpakaļ                      |   | Tālāk 🕨 |
|                                    | I            |                                |   |         |

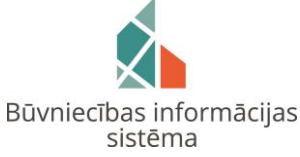

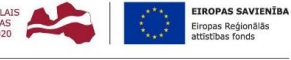

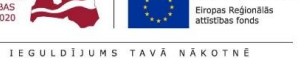

Būvniecības valsts kontroles birojs | Informācijas pārpublicēšanas gadījumā atsauce uz Būvniecības informācijas sistēmu obligāta

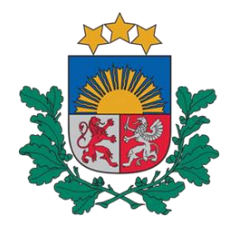

### Būvniecības valsts kontroles birojs

### 2.3. Jāievada Ierosinātājs un/vai Pilnvarotā persona VĒSTURISKO DATU IESNIEGUMS · TMP-34237-2007

| IESNIEGUMA SATURS                  |              | IEROSINĀTĀJI                |                  |           |                          |
|------------------------------------|--------------|-----------------------------|------------------|-----------|--------------------------|
| lesniegums                         | $\checkmark$ | lerosinātājs                |                  |           |                          |
| Vēsturiskā dokumenta pamatdati     | $\checkmark$ |                             |                  |           | - PIEVIENOT SARAKSTAM    |
| lerosinātājs un Pilnvarotā persona |              |                             |                  |           |                          |
| Ziņas par būvi                     |              | Nosaukums                   | Personas         | Tālrunie* | E_naete*                 |
| Ziņas par zemi                     |              | Nosaukums                   | kods/reģ. numurs | Tanunis   | L-hasts                  |
| Atbildīgā iestāde<br>Pielikumi     |              | Ausma Bisa                  | 328665-46132     | 567898987 | Ausma.Bisa@bvkb.gov.lv 🛍 |
| lesnieguma apskats                 |              |                             |                  |           |                          |
|                                    |              | <ul> <li>Atpakaļ</li> </ul> |                  |           | Tālāk ▶                  |

#### 2.4. Jāievada ziņas par būvi un zemi VĒSTURISKO DATU IESNIEGUMS · TMP-34237-2007

| IESNIEGUMA SATURS                        | ZIŅAS PAR BŪVI        |                      |                        |                    |                                         |         |
|------------------------------------------|-----------------------|----------------------|------------------------|--------------------|-----------------------------------------|---------|
| lesniegums 🗸                             | Būves veids*          |                      |                        |                    |                                         |         |
| Vēsturiskā dokumenta pamatdati 🛛 🗸       |                       |                      |                        |                    | <b>*</b>                                |         |
| lerosinātājs un Pilnvarotā persona 🛛 🗸 🗸 | Rūvniosības voids*(j) |                      |                        |                    |                                         |         |
| Ziņas par būvi 🗸 🗸 🗸                     | Buviliecibas veius 🔿  |                      |                        |                    | *                                       |         |
| Ziņas par zemi 🛛 🗸 🗸                     |                       |                      |                        |                    |                                         |         |
| Atbildīgā iestāde                        | PIEVIENUT SARAKSTAM   |                      |                        |                    |                                         |         |
| Pielikumi                                |                       |                      |                        |                    |                                         |         |
| lesnieguma apskats                       | SARAKSTS              |                      |                        |                    |                                         |         |
|                                          | Būves veids           | Būvniecības<br>veids | Kadastra<br>apzīmējums | Kadastra<br>numurs | Adrese                                  |         |
|                                          | Ēka                   | Pārbūve              | 40640110006001         | 40640110006        | "Ziedoņi", Zorģi, Iecavas nov., LV-3913 | e 🕅     |
|                                          |                       |                      |                        |                    |                                         |         |
|                                          | ▲ Atpakal             |                      |                        |                    |                                         | Tālāk 🕨 |
|                                          |                       |                      |                        |                    |                                         |         |

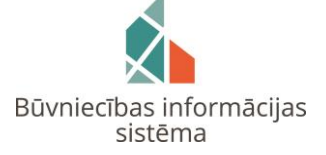

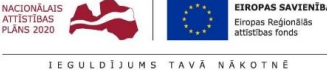

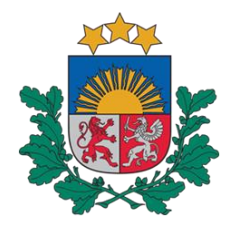

### Būvniecības valsts kontroles birojs

2.5. Jānorāda atbildīgā iestāde (būvvalde)

#### VĒSTURISKO DATU IESNIEGUMS · TMP-34237-2007

| SNIEGUMA SATURS                   |              | ATBILDĪGĀ IESTĀDE               |     |
|-----------------------------------|--------------|---------------------------------|-----|
| esniegums                         | $\checkmark$ | 🖉 Bauskas novada būvvalde       |     |
| /ēsturiskā dokumenta pamatdati    | $\checkmark$ |                                 |     |
| erosinātājs un Pilnvarotā persona | $\checkmark$ | Saskanā ar īpašu normatīvo aktu |     |
| iņas par būvi                     | $\checkmark$ | 3 1                             |     |
| iņas par zemi                     | $\checkmark$ |                                 |     |
| tbildīgā iestāde                  | $\checkmark$ | ▲ Atpakal                       | Tal |
| elikumi                           |              |                                 |     |
| esnieguma apskats                 |              |                                 |     |

### 2.6. Ir iespējams pievienot nepieciešamos dokumentus, kas saistīti ar vēsturisko būvniecības ieceri

#### VĒSTURISKO DATU IESNIEGUMS · TMP-34237-2007

| IESNIEGUMA SATURS                     |              | PIELIKUMI                               |        |
|---------------------------------------|--------------|-----------------------------------------|--------|
| lesniegums                            | $\checkmark$ | Datnes                                  |        |
| <u>Vēsturiskā dokumenta pamatdati</u> | $\checkmark$ | D Bilde1.png 09.04.2019 14;08. 1.1 MB × |        |
| lerosinātājs un Pilnvarotā persona    | $\checkmark$ | ↑ PIEVIENOT DOKUMENTU                   |        |
| Ziņas par būvi                        | $\checkmark$ |                                         |        |
| Ziņas par zemi                        | $\checkmark$ |                                         |        |
| Atbildīgā iestāde                     | $\checkmark$ | 1 Alpanaj                               | alan r |
| Pielikumi                             |              |                                         |        |
| lesnieguma apskats                    |              |                                         |        |
|                                       |              |                                         |        |
|                                       |              |                                         |        |

Būvniecības valsts kontroles birojs | Informācijas pārpublicēšanas gadījumā atsauce uz Būvniecības informācijas sistēmu obligāta.

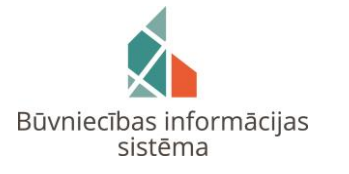

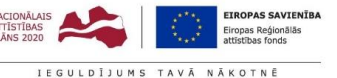

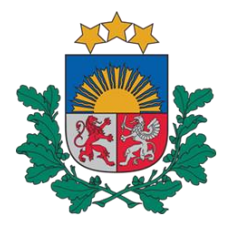

### Būvniecības valsts kontroles birojs

2.7. Iesnieguma apskats. Sistēma atrādīs paziņojumu, ka ir nepieciešams izveidot saistīto iesniegumu. VĒSTURISKO DATU IESNIEGUMS · TMP-34237-2007

| IESNIEGUMA SATURS                                                                                                    |             | IESNIEGUMS                                                                                           |                                        |                                                                    |                                   |                                         |
|----------------------------------------------------------------------------------------------------|-------------|----------------------------------------------------------------------------------------------------|----------------------------------------|--------------------------------------------------------------------|-----------------------------------|-----------------------------------------|
| lesniegums<br>Vēsturiskā dokumenta pamatdati<br>Ierosinātājs un Pilnvarotā persona<br>Ziņas par būvi<br>Ziņas par zemi<br>Atbildīgā iestāde | > > > > > > | lesnieguma numurs<br>lesnieguma statuss<br>lesnieguma iesniegš<br>lesniedzējs<br>lesniedzēja e-pasts | anas datums                            | 28<br>Sagatave<br>-<br>Ausma Bisa<br>Ausma.Bisa@t                  | bvkb.gov.lv                       |                                         |
| Pielikumi<br>Iesnieguma apskats                                                                                                    |             | Būvvalde<br>Vēsturiskā būvobjekt<br>VĒSTURISKĀ DOKUMEN                                               | ta nosaukums<br>ITA PAMATDATI          | Bauskas novad<br>Vēsturiskā būv                                    | da būvvalde<br>niecības lieta     |                                         |
|                                                                                                    |             | Piešķirtā dokumenta<br>Piešķirtā dokumenta<br>Piešķirtā dokumenta<br>IEROSINĀTĀJI                    | veids<br>numurs<br>datums              | Būvatļauja (ēkā<br>123456<br>02.01.2017                            | ām)                               |                                         |
|                                                                                                    |             | Nosaukums                                                                                            |                                        | Tālrunis                                                           | E-pasts                           |                                         |
|                                                                                                    |             | Ausma Bisa<br>ZIŅAS PAR BŪVI                                                                         | :                                      | 567898987                                                          | Ausma.t                           | Bisa@bvk                                |
|                                                                                                    |             | Būves veids                                                                                          | Būvniecības<br>veids                   | Kadastra<br>apzīmējums                                             | Kadastra<br>numurs                | Adrese                                  |
|                                                                                                    |             | Ēka                                                                                                  | Pārbūve                                | 40640110006001                                                     | 40640110006                       | "Ziedoņi", Zorģi, Iecavas nov., LV-3913 |
|                                                                                                    |             | ZIŅAS PAR ZEMI<br>Saraksts                                                                           | Kadaata                                |                                                                    |                                   | Diusiatha                               |
|                                                                                                    |             | apzīmējums                                                                                           | numurs Ad                              | irese                                                              |                                   | paredzēta mežā                          |
|                                                                                                    |             | 40640110006                                                                                          | 40640110006 "Zi<br>sko datu iesniegumu | iedoņi", Zorģi, lecavas no<br><u>r nepieciešams izveidot</u><br>Ni | ov., LV-3913<br>saistīto iesniegu | Nē                                      |

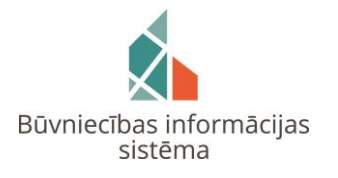

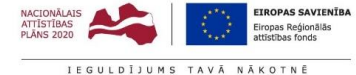

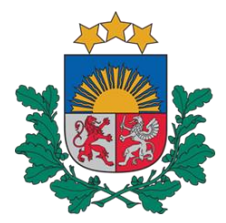

# Publiskā BIS portāla lietotājs aizpilda VĒSTURISKO DATU IESNIEGUMU, ievadot attiecīgo informāciju katrā iesnieguma sadaļā.

2.8. Jāizvēlas attiecīgais dokumenta veids atbilstoši vēsturiskajai būvniecības lietai

| ūvniecības            | lieta: Vēsturiskā būv          | niecības lieta   |                                          |                                                |                   |          |                    |
|-----------------------|--------------------------------|------------------|------------------------------------------|------------------------------------------------|-------------------|----------|--------------------|
| MP-34237-20           | <b>07</b> · 08.04.2019 14:29 · | Notikumu vēsture | 9                                        |                                                |                   |          |                    |
|                       | ●<br>Ideja                     | lecere           | O<br>Projektēšanas<br>nosacījumu izpilde | O<br>Būvdarbu uzsākšanas<br>nosacījumu izpilde | <br>Būvdarbi      | O        | ⊖<br>Ekspluatācija |
| DOKUMENTI             | TEHNISKIE NOTEIKUMI            | PROJEKTS         | RĒĶINI ATZINUMI                          | ENERGOSERTIFIKÄTI                              | APTURĒŠANA UN PĀR | TRAUKUMI |                    |
| VĒLIETIES DO          | OKUMENTU VEIDU:                |                  |                                          |                                                |                   |          |                    |
| IESNIEGUMS PAI        | R IZMAIŅĀM BŪVATĻAUJĀ          |                  | IZVEL                                    | ETIES                                          |                   |          |                    |
| PROJEKTĒŠANAS         | S NOSACĪJUMU IZPILDES IESN     | IIEGUMS          | IZVEL                                    | ETIES                                          |                   |          |                    |
| BÖVDARBU UZS <i>i</i> | ĀKŠANAS NOSACĪJUMU IZPILI      | DES IESNIEGUMS   | IZVEL                                    | ETIES                                          |                   |          |                    |
| IESNIEGUMS IZN        | MAIŅU VEIKŠANAI BŪVPROJEM      | κτĂ              | IZVEL                                    | ETIES                                          |                   |          |                    |

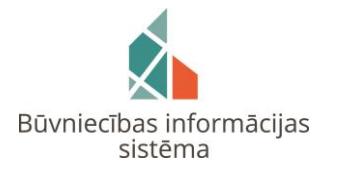

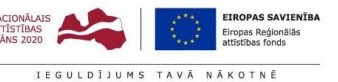

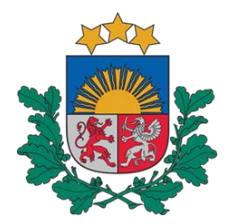

Būvniecības valsts kontroles birojs

2.9. Piemēram izvēlēts «Projektēšanas nosacījumu izpildes iesniegums», kas attiecīgi ir jāaizpilda

| DOKUMENTI                                                     | TEHNISKIE NOTEIKUMI | PROJEKTS            | RĒĶINI                         | ATZINUMI      | ENERGOSERTIFIKĀTI | APTURĒŠANA UN PĀRTRAUKUMI |   |  |         |
|---------------------------------------------------------------|---------------------|---------------------|--------------------------------|---------------|-------------------|---------------------------|---|--|---------|
| PROJEKTĒŠA                                                    | NAS NOSACĪJUMU IZF  | PILDES IESNII       | GUMS                           |               |                   |                           |   |  |         |
| IESNIEGUMA SATU<br>Būvatļauja<br>Ierosinātājs<br>Dokumentācij | RS<br>as daļas      | BŪV.<br>∨ēst<br>12: | ATĻAUJA<br>uriskā pama<br>3456 | tdokumenta nu | murs*             |                           | ▼ |  |         |
| lesnieguma a<br>Saskaņošana                                   | pskats              |                     |                                |               |                   |                           |   |  | Tālāk 🕨 |

#### 2.10. Ierosinātājs (sistēma automātiski ielasa attiecīgo informāciju)

| DOKUMENTI | TEHNISKIE NOTEIKUMI | PROJEKTS | RĒKINI | ATZINUMI | ENERGOSERTIFIKĀTI | APTURĒŠANA UN PĀRTRAUKUMI |
|-----------|---------------------|----------|--------|----------|-------------------|---------------------------|
|           |                     |          |        |          |                   |                           |

#### PROJEKTĒŠANAS NOSACĪJUMU IZPILDES IESNIEGUMS

IESNIEGUMA SATURS Būvatļauja Ierosinātājs Dokumentācijas daļa Iesnieguma apskats Saskaņošana

|   | KONTAKTINFORMĀCIJA                    |          |
|---|---------------------------------------|----------|
|   | Vārds                                 |          |
| S | Ausma<br>Uzvārds*                     |          |
|   | Bisa<br>Adrese*                       |          |
|   | Agionas iela 3-1, Daugavpils, LV-5404 | <i>Ø</i> |
|   | Tälruŋa numurs<br>567898987           |          |
|   | E-pasts<br>Ausma.Bisa@bvkb.gov.lv     | _        |
|   | ▲ Atpakaļ                             | Talak 🕨  |

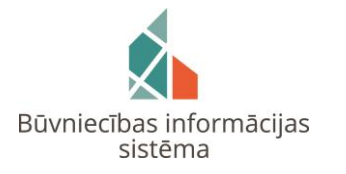

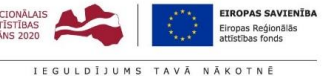

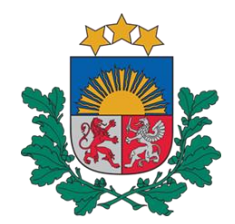

Būvniecības valsts kontroles birojs

### 2.11. Jāpievieno dokumentācijas daļas saistībā ar vēsturisko būvniecības lietu PROJEKTĒŠANAS NOSACĪJUMU IZPILDES IESNIEGUMS

| IESNIEGUMA SATURS<br>Būvatlauia      | DOKUMENTĀCIJAS DAĻAS |
|--------------------------------------|----------------------|
| lerosinātājs<br>Dokumentācijas dalas | PIEVIENOT PROJEKTU   |
| lesnieguma apskats<br>Saskaņošana    | ▲ Atpakaj            |

### 2.12. Jāizvēlas attiecīgā dokumentācija

| DOKUMENTI          | TEHNISKIE NOTEIKUMI | PROJEKTS | RĒĶINI     | ATZINUMI | ENERGOSERTIFIKĀTI              | APTURĒŠANA UN PĀRTRAUKUMI                         |                                                    |
|--------------------|---------------------|----------|------------|----------|--------------------------------|---------------------------------------------------|----------------------------------------------------|
| <b>BŪVNIECĪB</b> / | AS IECERES DOKUMI   | ENTĀCIJA |            |          |                                |                                                   |                                                    |
| Sagatave           |                     |          |            |          |                                |                                                   |                                                    |
| Būvprojekts        |                     |          | <b>X</b> 🔺 |          |                                |                                                   |                                                    |
|                    |                     |          |            |          |                                |                                                   | SAGLABĀT « ATGRIEZTIES                             |
| <b>Būvprojekts</b> |                     |          |            |          |                                | 이 같아요. 그는 것 같아요. 그는 것 같아요. 그는 것 같아요?              |                                                    |
| Būvprojekts (r     | edefinēts saturs)   |          |            | Bi       | ūvniecības valsts kontroles bi | rojs   Informācijas pārpublicēšanas gadījumā atsa | auce uz Būvniecības informācijas sistēmu obligāta. |

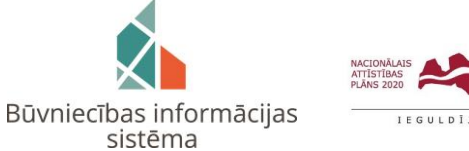

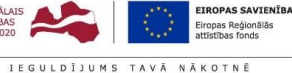

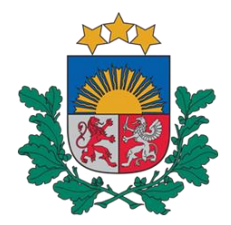

# Publiskā BIS portāla lietotājs aizpilda VĒSTURISKO DATU IESNIEGUMU, ievadot attiecīgo informāciju katrā iesnieguma sadaļā.

2.13. Būvprojektam tiek pievienotas nepieciešamās dokumentācijas daļas

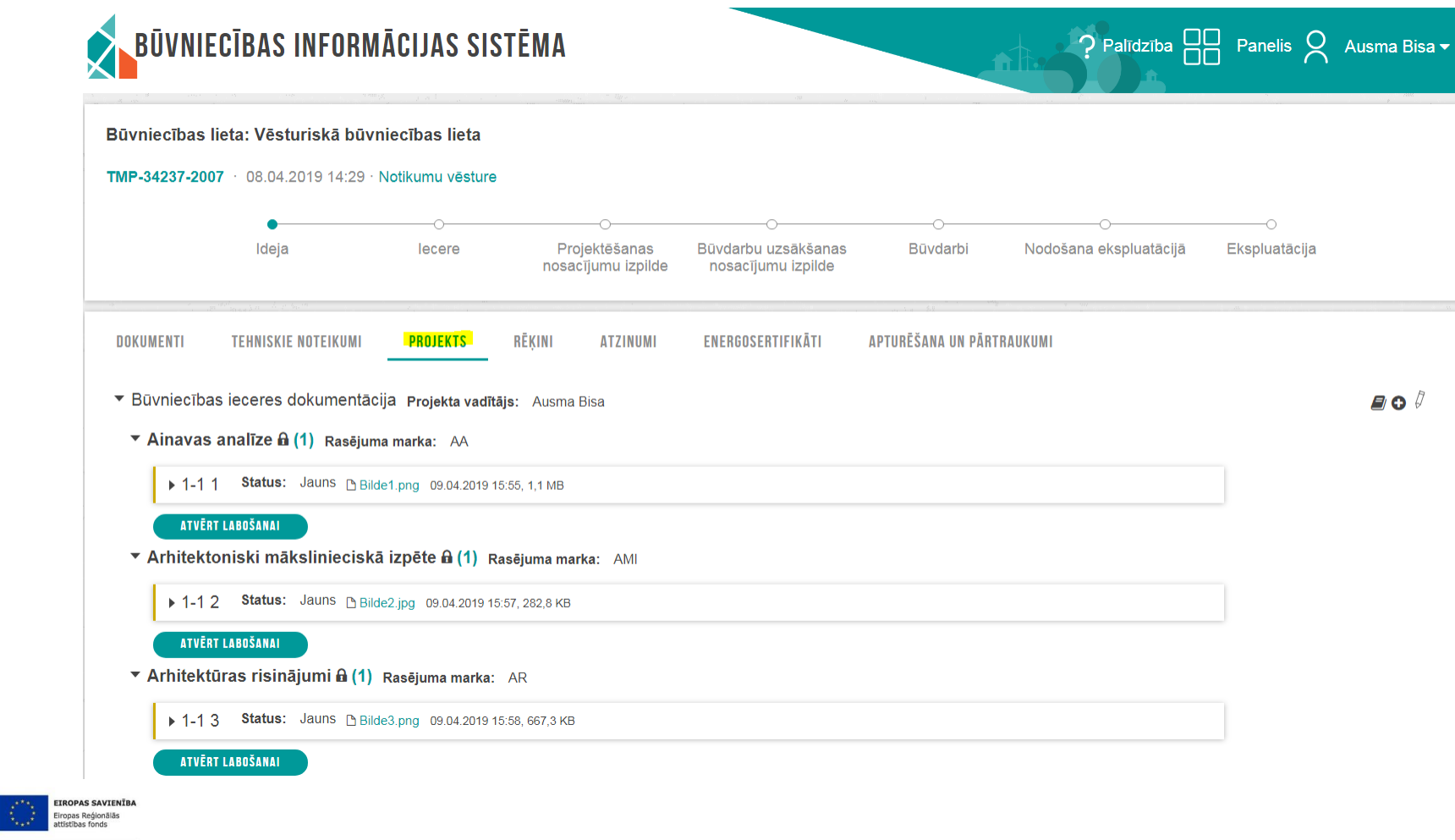

Būvniecības informācijas sistēma

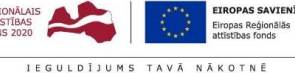

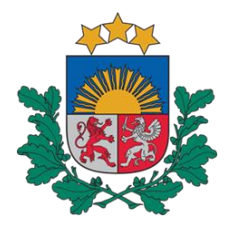

Būvniecības valsts kontroles birojs

2.14. Jāatzīmē visas nepieciešamās dokumentācijas daļas pirms vēsturiskā būvniecības iesnieguma iesniegšanas būvvaldē

PROJEKTĒŠANAS NOSACĪJUMU IZPILDES IESNIEGUMS

| IESNIEGUMA SATURS                                                         | DOKUMENTĀCIJAS DAĻAS                                                                                                    |                                                     |
|---------------------------------------------------------------------------|----------------------------------------------------------------------------------------------------|-----------------------------------------------------|
| Būvatļauja                                                                |                                                                                                    |                                                     |
| lerosinātājs<br>Dokumentācijas daļas<br>Iesnieguma apskats<br>Saskaņošana | <ul> <li>Būvniecības ieceres dokumentācijas saskaņojums Projekta vadītājs: Ausma Bisa</li> <li>Atzīkēt visas daļas</li> <li>Ainavas analīze â Rasējuma marka: AA</li> <li>Arhitektoniski mākslinieciskā izpēte â Rasējuma marka: AMI</li> <li>Arhitektūras risinājumi â Rasējuma marka: AR</li> </ul> |                                                     |
|                                                                           | <ul> <li>▲ Atpakaj</li> </ul>                                                                                                    | Talak 🕨                                             |
|                                                                           | Būvniecības valsts kontroles birojs   Informācijas pārpublicēšanas gadījumā a                                                                                                    | tsauce uz Būvniecības informācijas sistēmu obligāta |

2.15. Nākamajās 2 sekojošās sadaļās var apskatīt sagatavotā dokumenta kopskatu un saskaņot iesniegumu ar iesaistītajiem būvniecības dalībniekiem

PROJEKTĒŠANAS NOSACĪJUMU IZPILDES IESNIEGUMS

| IESNIEGUMA SATURS<br>Būvatļauja      | IESAISTĪTĀS PERSONAS                   |                            |                    |
|--------------------------------------|----------------------------------------|----------------------------|--------------------|
| lerosinātājs<br>Dokumentācijas daļas | SARAKSTS                               |                            |                    |
| lesnieguma apskats                   | lesaistītā persona                     | Personas tips              | Nosaukums          |
| Saskaņošana                          | Project responsible                    | Sertificēts būvspeciālists | 4-02733 Ausma Bisa |
|                                      | SASKAŅOT AR IESAISTĪTAJIEM DALĪBNIEKIE |                            |                    |

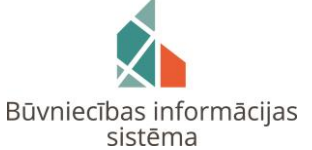

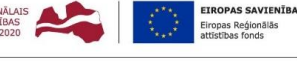

Būvniecības valsts kontroles birojs | Informācijas pārpublicēšanas gadījumā atsauce uz Būvniecības informācijas sistēmu obligāt

IEGULDĪJUMS TAVĀ NĀKOTNĒ

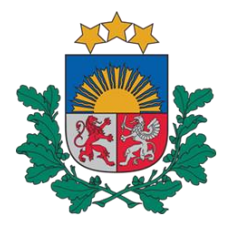

Būvniecības valsts kontroles birojs

2.16. Pēc vēsturiskas būvniecības iesnieguma saskaņošanas starp iesaistītajiem būvniecības dalībniekiem dokumentu var iesniegt būvvaldē

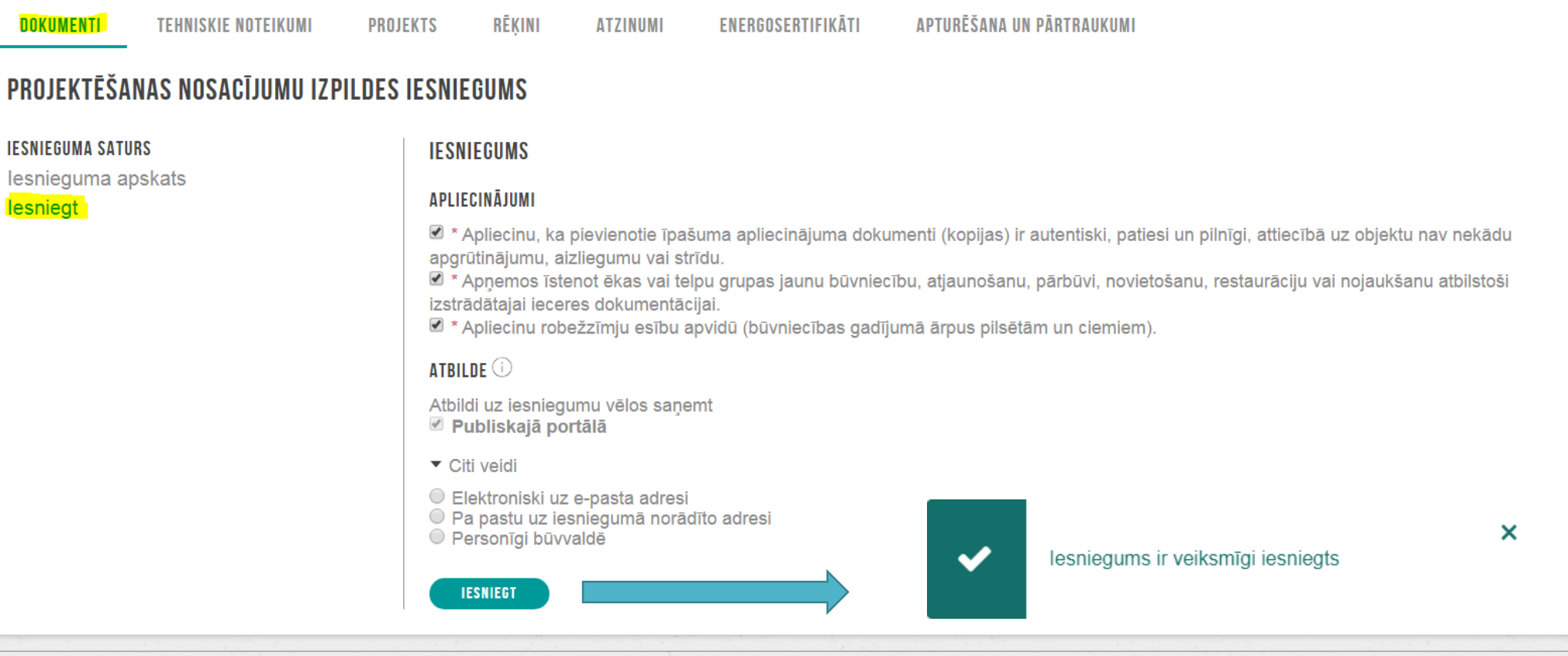

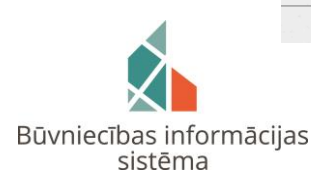

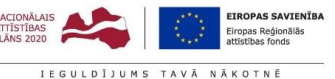

Būvniecības valsts kontroles birojs | Informācijas pārpublicēšanas gadījumā atsauce uz Būvniecības informācijas sistēmu obligāta.

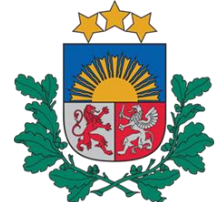

### (II) Būvvaldes «Būvniecības informācijas sistēmas» darbavieta (BIS-2)

(1) Pēc vēsturiskas būvniecības iesnieguma no publiskā BIS portāla, būvvalde savā Būvniecības valsts kontroles birojs BIS-2 darbavietā saņem jaunu 'Darba uzdevumu', kuru tālāk attiecīgi apstrādā.

| BIS | Darba uzdevumi     | Būvniecības lietas Pa | līdzība |                           | В | auskas novad | a būvvalde 🚽 | ወ |
|-----|--------------------|-----------------------|---------|---------------------------|---|--------------|--------------|---|
|     | Būvniecības lieta  |                       |         | Uzdevums                  |   |              |              |   |
|     | Adrese             | Q                     | Ĩ.      | Reģistrācijas datums      |   | -            | <b></b>      |   |
|     | Statuss            | ~                     | ]+      | Izpildīt intervālā        |   | -            | <b>**</b>    |   |
|     | Atbildīgais        | Q                     |         | Atbildīgā grupa           |   |              | Q            |   |
| Atl | asīšanas kritērijs | ~                     |         | E-iesniegts               |   |              |              |   |
|     |                    | Meklēt                |         | Notīrīt Izvērstā meklēšan | a |              |              |   |

| Statuss | Uzdevums                                     | Atlikušais<br>termiņš | Reģistrācijas<br>datums | Būvniecības<br>lieta ▼ | Adrese                                     | Objekta<br>nosaukums               | Atbildīgais | E-iesniegts |  |
|---------|----------------------------------------------|-----------------------|-------------------------|------------------------|--------------------------------------------|------------------------------------|-------------|-------------|--|
| Jauns   | Vēsturisko datu<br>iesnieguma<br>izskatīšana | 19 dienas             | 20.05.2019              | TMP-34330-<br>2062     | "Ziedoņi", Zorģi, Iecavas<br>nov., LV-3913 | Vēsturiskā<br>būvniecības<br>lieta |             |             |  |

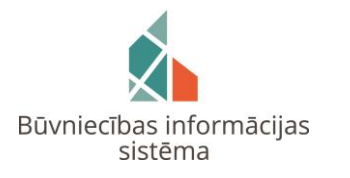

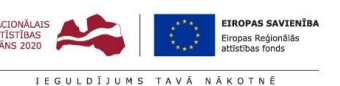

📥 Karte

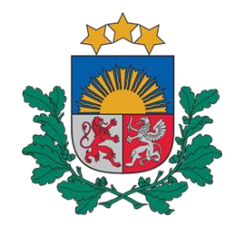

(2) Iesniegtais vēsturiskas būvniecības iesniegums no publiskā BIS portāla būvvaldes BIS-2 darbavietā tiek atrādīts sekojošā formātā. Dokumenta apstrāde tiek sākta.

#### Darba uzdevumi Būvniecības lietas Palīdzība Bauskas novada būvvalde -ሪ DARBĪBAS AR UZDEVUMU Vēsturiskas būvniecības iesniegums Statuss: Jauns Uzdevums: Vēsturisko datu iesnieguma izskatīšana PAMATDATI Komentārs: Jauns darba uzdevums! E-iesniegts: 🕡 Izdots 20.05.2019 Būvniecības lieta: BIS-34330-649 Dokumenta numurs BIS-2019-7-t338 Adrese: "Ziedoņi", Zorģi, Iecavas nov., LV-3913 Objekta nosaukums: Vēsturiskā būvniecības lieta Esošais nomenklatūras Datums: 20.05.2019 Izpildīt līdz: 07.06.2019 numurs Plānotais izpildes Oriģinālnumurs datums: Izpildes datums: Oriģināldatums Atbildīgā grupa: Atbildīgais: Viesturs Zellis Pamatojums vai piezīmes: 🔎 IEROBEŽOTAS PIEEJAMĪBAS INFORMĀCIJA Pievienotie attēli lerobežotas pieejamības 🗌 dokuments Citas darbības -DOKUMENTI (1) VĒSTURISKĀ DOKUMENTA PAMATDATI APAKŠUZDEVUMI (0) \* Dokumenta veids Būvatļauja (ēkām) \* Pieškirtā dokumenta 123456 VESTURE numurs MAKSĀJUMI Ë \* Pieškirtā dokumenta 02.01.2017 datums UZDEVUMAM SEKO (0)

#### ► PASŪTĪTĀJS Ausma Bisa

ZEMES VIENĪBA 40640110006 "Ziedoņi", Zorģi, Iecavas nov., LV-3913

BŪVE/TELPU GRUPA 40640110006001 "Ziedoņi", Zorģi, Iecavas nov., LV-3913

#### DATNES

Datne Izmērs Datums Apraksts Dokumenta veids

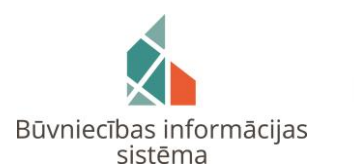

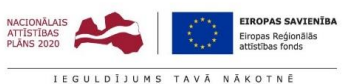

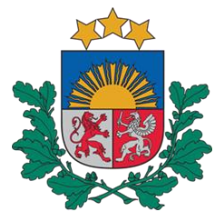

(3) Vēsturiskas būvniecības iesnieguma apstiprināšana BIS-2 darbavietā, atzīmējot dokumenta stadiju un norādot būvatļaujas derīguma termiņu.

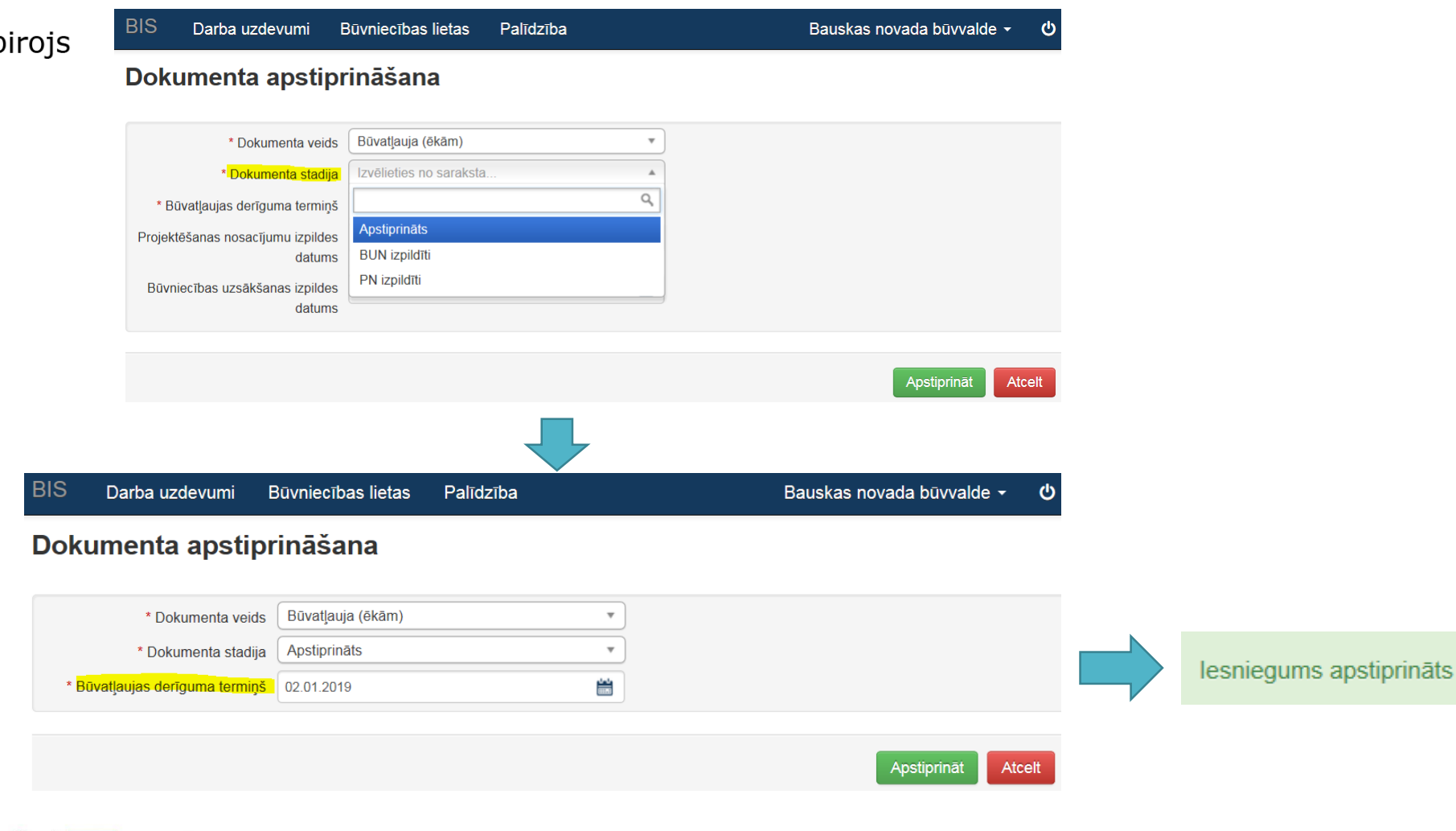

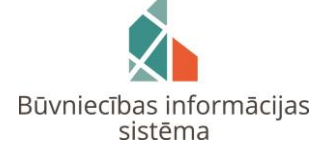

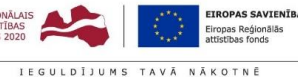

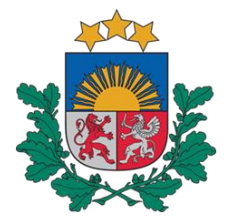

(4) Būvvaldes darbiniekam pēc vēsturiskas būvniecības iesnieguma apstiprināšanas ir pieejamas sekojošas <u>citas darbības</u>: 'Anulēt'; un 'Atvērt labošanai'.

|                                                                      |                                                  |                                  |                  | <u> </u> |
|----------------------------------------------------------------------|--------------------------------------------------|----------------------------------|------------------|----------|
| Lietas numurs<br>BIS-34330-649                                       | Vēsturiskas būvnie<br>PAMATDATI                  | cības iesniegu                   | ms               |          |
| <b>Objekta nosaukums</b><br>Vēsturiskā būvniecības lieta             | Izdots                                           | 20.05.2019                       |                  |          |
| <b>Objekta adrese</b><br>"Ziedoņi", Zorģi, Iecavas nov., LV-<br>3913 | Dokumenta numurs<br>Esošais nomenklatūras numurs | BIS-2019-7-t338                  |                  |          |
| Dokumenta numurs                                                     | Oriģinālnumurs                                   |                                  |                  |          |
| BIS-2019-7-t338<br>Statuss                                           | Oriģināldatums                                   |                                  |                  |          |
| Apstiprināts<br>Dokumenta īpašnieks                                  | IEROBEŽOTAS PIEEJAMĪBAS INFORM                   | IĀCIJA                           |                  |          |
| Bauskas novada buvvalde                                              | lerobežotas pieejamības<br>dokuments             |                                  |                  |          |
| Pamatdati                                                            | VĒSTURISKĀ DOKUMENTA PAMATDA                     | π                                |                  |          |
| lerobežotas pieejamības informācija                                  | * Dokumenta veids                                | Būvatļauja (ēkām)                | ▼                |          |
| Vēsturiskā dokumenta pamatdati                                       | * Piešķirtā dokumenta numurs                     | 123456                           |                  |          |
| Pasūtītājs                                                           | * Piešķirtā dokumenta datums                     | 02.01.2017                       | <b>**</b>        |          |
| Zemes vienība                                                        | ▶ PASŪTĪTĀJS Ausma Bisa                          |                                  |                  |          |
| Būve/Telpu grupa                                                     |                                                  | lindonill Zarki Jaanuar J        | N/ 2042          |          |
| Datnes                                                               | ► ZEMES VIENIBA 40640110006 "Z                   | .iedoņi", Zorgi, iecavas nov., L | V-3913           |          |
|                                                                      | ► BŪVE/TELPU GRUPA 406401100                     | 06001 "Ziedoņi", Zorģi, Iecava   | as nov., LV-3913 |          |
|                                                                      | DATNES                                           |                                  |                  |          |

« Atpakaļ

Notikumi

Anulēt Atvērt labošanai

Citas darbības

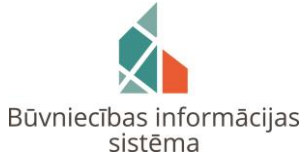

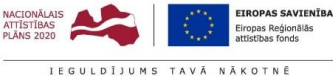

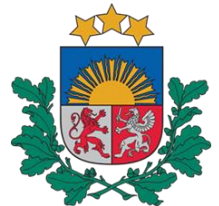

(5) Būvvaldes darbiniekam apstiprinot no publiskā BIS portāla iesniegto vēsturiskas būvniecības iesniegumu, sistēma dokumentam automātiski piešķir statusu **«Apstiprināts»** un tas attiecīgi arī tiek atrādīts iesnieguma iesniedzējam tā publiskā BIS portāla kontā.

| BIS                                            | Darba uzdevumi                                    | Būvniecības lieta                                | as Ekspluatād               | cijas lietas Pali                        | īdzība Baus            | skas novada būvvalde - ර                |
|------------------------------------------------|---------------------------------------------------|--------------------------------------------------|-----------------------------|------------------------------------------|------------------------|-----------------------------------------|
| Vēst                                           | <b>uriskā būvnie</b><br>D-649 · Bauskas novada bū | e <b>cības lieta</b><br>ivvalde · Pārbūve · "Zie | /<br>edoņi", Zorģi, lecavas | nov., LV-3913 · 20.05.                   | Dar<br>2019 14:16      | ba uzdevumi 🗸 🛛 Deleģēt lietu           |
| <ul><li>► Saistīta</li><li>► Piekļuv</li></ul> | as būvniecības lietas ((<br>ves tiesības (0)      | ))                                               |                             |                                          |                        |                                         |
| Tokume                                         | enti (3) 2 Zemes vienīb                           | as (1) 🏾 🏫 Būves/telpu                           | u grupas (1) 👤 les          | aistītās personas (2)                    | Papildinformācija      | 🛢 Notikumu vēsture 🛛 📋 Rēķini           |
| Dokumenti                                      |                                                   |                                                  |                             | Energosertifikā                          | ti Būvniecības ieceres | dokumentācija Pievienot dokumentu       |
| Veids                                          |                                                   | Datne D                                          | )okumenta numurs            | Nosaukums                                | Datums ▼               | Statuss 🛈                               |
| Būvprojekts                                    | 5                                                 | E B                                              | BIS-BV-7.2-2019-<br>17      |                                          | 20.05.2019             | Reģistrēts                              |
| Būvatļauja                                     | (ēkām)                                            | 1                                                | 23456                       |                                          | 02.01.2017             | Reģistrēti PN izpildes<br>apliecinājumi |
| Vēsturiskas                                    | s būvniecības iesniegums                          | В                                                | BIS-2019-7-t338             |                                          | 20.05.2019             | Apstiprināts                            |
| JKUMENTI                                       | TEHNISKIE NOTEIKUMI                               | PROJEKTS                                         | RĒĶINI ATZ                  | INUMI ENERGOS                            | ERTIFIKĀTI APTUR       | ĒŠANA UN PĀRTRAUKUMI                    |
| okumenta                                       | nosaukums                                         |                                                  |                             | <ul> <li>Dokumenta<br/>numurs</li> </ul> | Statuss                | Dokumenta datu                          |

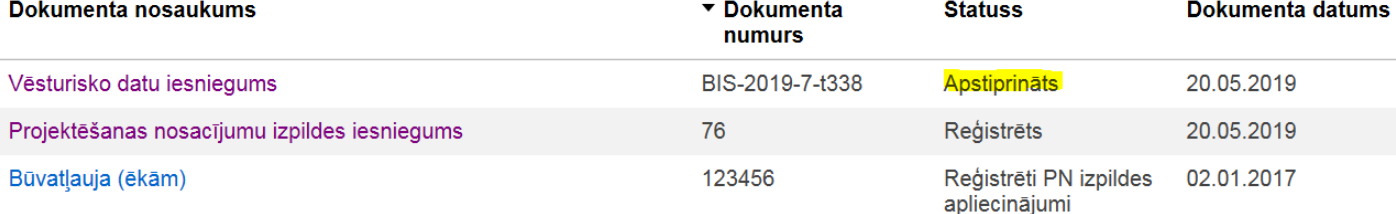

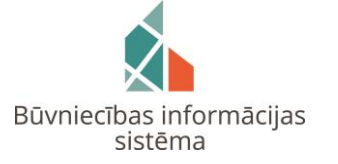

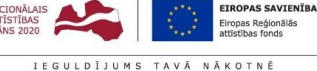

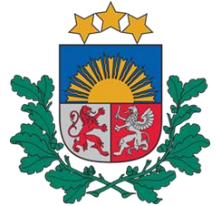

#### (6) Būvprojekta un būvniecības ieceres dokumentācijas akceptēšana būvvaldes BIS-2 darbavietā vēsturiskas būvniecības iesnieguma ietvaros. **V BŪVNIECĪBAS IECERES DOKUMENTĀCUA** Darba uzdevumi Būvniecības lietas Ekspluatācijas lietas Palīdzība Bauskas novada būvvalde -ሪ

|                                      |                                                   |                              |                                               |          | Projek |
|--------------------------------------|---------------------------------------------------|------------------------------|-----------------------------------------------|----------|--------|
|                                      | Lietas numurs                                     | Būvprojekts                  |                                               |          |        |
| Rūvniecības valsts kontrolos birojs  | BIS-34330-649                                     | PAMATDATI                    |                                               |          |        |
| Buvillecidas vaists kontroles dirojs | Objekta nosaukums<br>Vēsturiskā būvniecības lieta | Akceptēšanas datums          | 20.05.2019                                    | <b>#</b> |        |
|                                      | Objekta adrese                                    | Akceptēšanas numurs          | BIS-BV-7.2-2019-117                           |          | Dre    |
|                                      | "Ziedoņi", Zorģi, Iecavas nov., LV-<br>3913       | Esošais nomenklatūras numurs |                                               |          | FIL    |
|                                      | Dokumenta numurs                                  | Oriģinālnumurs               |                                               |          | No     |
|                                      | BIS-BV-7.2-2019-117                               | Oriģināldatums               |                                               | <b>#</b> | Air    |
|                                      | Reģistrēts                                        | Pamatojuma dokuments         | 02.01.2017 - 123456 Būvatļauja (ēkām)         |          |        |
|                                      | Dokumenta īpašnieks                               | IZDEVĒJS                     |                                               |          |        |
|                                      | Dauskas novaŭa buvvalue                           | Veid                         | s 🖲 Organizācija                              |          | Pi     |
|                                      | Izskatīšana                                       |                              | <ul> <li>Sertificēts speciālists</li> </ul>   |          |        |
|                                      | Pievienot jaunu izskatīšanu                       |                              | Euvkomersants     Fiziska persona             |          | ▼ A    |
|                                      |                                                   |                              | <ul> <li>Juridiska persona</li> </ul>         |          |        |
|                                      | Pamatdati                                         | Nosaukum                     | s                                             | Q        | Pro    |
|                                      | Izdevējs                                          |                              |                                               |          |        |
|                                      | lerosinātājs                                      | IEROSINĀTĀJS Ausma Bisa      |                                               |          | Ar     |
|                                      | Pilnvarotā persona (projektu<br>vadītājs)         | PILNVAROTĂ PERSONA (PROJEKT) | U VADĪTĀJS)                                   |          |        |
|                                      | Zemes vienība                                     | ZEMES VIENĪBA 40640110006 "2 | Ziedoni", Zorģi, lecavas nov., LV-3913        |          |        |
|                                      | Būve/Telpu grupa                                  |                              |                                               |          | P      |
|                                      | lesaistītie dalībnieki                            | ► BŪVE/TELPU GRUPA 406401100 | 066001 "Ziedoņi", Zorģi, Iecavas nov., LV-391 | 3        |        |
|                                      |                                                   | IESAISTĪTIE DALĪBNIEKI       |                                               |          |        |
|                                      | Buvniecibas ieceres dokumentacija                 | ► IECERES IZSTRĀDĀTĀJS       |                                               |          |        |
|                                      | Saskaņojumi                                       |                              |                                               |          | ► SAS  |
|                                      | Saistītie dokumenti                               | ► ATBILDĪGAIS PROJEKTĒTĀJS   |                                               |          |        |
|                                      |                                                   |                              | D'                                            |          | SAISTI |
|                                      |                                                   | BUVPROJEKTA VADITAJS Au      | sma bisa                                      |          | Veid   |
|                                      |                                                   | ▶ BŪVPROJEKTA DAĻAS VADĪTĀJ  | s                                             |          | Būva   |
|                                      |                                                   |                              |                                               |          |        |
| 4                                    |                                                   | Akceptēt Citas darbības      | Notikumi     « Atpakaļ                        |          |        |
|                                      |                                                   |                              |                                               |          |        |

|                                                                                                    |                                              |                                                |                                             |                                          |                                       | Izvērst / Savērs         | st visas daļas |
|----------------------------------------------------------------------------------------------------|----------------------------------------------|------------------------------------------------|---------------------------------------------|------------------------------------------|---------------------------------------|--------------------------|----------------|
| AINAVAS ANALĪZE                                                                                                    | Lapas                                        | : 1                                            |                                             |                                          |                                       |                          | 0 🗆            |
| Rasējuma<br>rojekta vadītāja aps                                                                                                    | marka:<br>stipri                             | AA<br>1-00138, Ausn                            | na Bisa (20.0                               | 5.2019 14:2                              | 6)                                    |                          |                |
| Nosaukums                                                                                                    | Marka                                        | Numurs                                         | Revīzija                                    | Izveidoš                                 | anas datums                           | Datnes                   |                |
| Ainavas analīze                                                                                                    |                                              | 1                                              | 1                                           | 20.05.20                                 | 19                                    | Bilde1.png               | •              |
| SASKAŅOJUMI                                                                                                    |                                              |                                                |                                             |                                          |                                       |                          |                |
| Pieprasīt īpašas piekļuv                                                                                                    | ves statusu                                  |                                                |                                             |                                          |                                       |                          |                |
|                                                                                                    |                                              |                                                |                                             |                                          |                                       |                          |                |
| ARHITEKTONISKI I<br>Rasējuma<br>rojekta vadītāja aps                                                                                   | MĀKSLINI<br>marka:<br>stipri                 | ECISKĀ IZPĒTI<br>AMI<br>1-00138, Ausn          | E Lapas:                                    | 1<br>5.2019 14:2                         | 7)                                    |                          | 0              |
| ARHITEKTONISKI I<br>Rasējuma<br>rojekta vadītāja aps<br>Nosaukums                                                                      | MĀKSLINII<br>marka:<br>stipri                | ECISKĀ IZPĒTI<br>AMI<br>1-00138, Ausn<br>Marka | E Lapas:<br>na Bisa (20.0)<br>a Numurs      | 1<br>5.2019 14:2<br><b>Revīzija</b>      | 7)<br>Izveidošanas datī               | ums Datnes               | •              |
| ARHITEKTONISKI I<br>Rasējuma<br>rojekta vadītāja aps<br>Nosaukums<br>Arhitektoniski mākslii                                            | MĀKSLINII<br>marka:<br>stipri                | ECISKĀ IZPĒTI<br>AMI<br>1-00138, Ausn<br>Marka | E Lapas:<br>na Bisa (20.0)<br>a Numurs<br>1 | 1<br>5.2019 14:2<br><b>Revīzija</b><br>1 | 7)<br>Izveidošanas data<br>20.05.2019 | ums Datnes<br>Bilde2.jpg |                |
| ARHITEKTONISKI I<br>Rasējuma<br>rojekta vadītāja aps<br>Nosaukums<br>Arhitektoniski mākslir                                            | MĀKSLINII<br>marka:<br>stipri                | AMI<br>1-00138, Ausn<br>Marka                  | E Lapas:<br>na Bisa (20.0)<br>a Numurs<br>1 | 1<br>5.2019 14:2<br><b>Revīzija</b><br>1 | 7)<br>Izveidošanas datu<br>20.05.2019 | ums Datnes<br>Bilde2.jpg | •              |
| ARHITEKTONISKI I<br>Rasējuma<br>rojekta vadītāja aps<br>Nosaukums<br>Arhitektoniski mākslir<br>SASKAŅOJUMI<br>Pieprasīt īpašas piekļuv | MĀKSLINI<br>marka:<br>stipri<br>nieciskā izp | AMI<br>1-00138, Ausn<br>Marka<br>Dēte          | E Lapas:<br>na Bisa (20.0:<br>a Numurs<br>1 | 1<br>5.2019 14:2<br><b>Revīzija</b><br>1 | 7)<br>Izveidošanas datu<br>20.05.2019 | ums Datnes<br>Bilde2.jpg | • m            |
| ARHITEKTONISKI I<br>Rasējuma<br>rojekta vadītāja aps<br>Nosaukums<br>Arhitektoniski mākslin<br>SASKAŅOJUMI<br>Pieprasīt īpašas piekļuv | MĀKSLINI<br>marka:<br>stipri<br>nieciskā izp | AMI<br>1-00138, Ausn<br>Marka<br>pēte          | E Lapas:<br>na Bisa (20.0:<br>a Numurs<br>1 | 1<br>5.2019 14:2<br><b>Revīzija</b><br>1 | 7)<br>Izveidošanas datu<br>20.05.2019 | ums Datnes<br>Bilde2.jpg | •              |

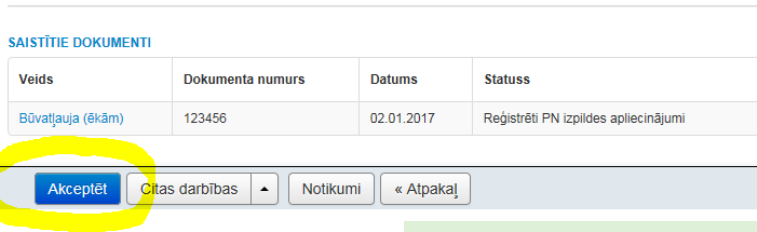

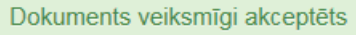

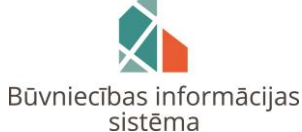

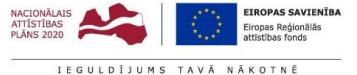

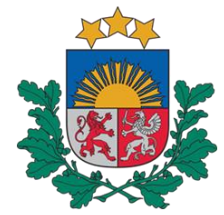

### (III) Vēsturiskas būvniecības iesnieguma sagatavošana būvvaldes «Būvniecības informācijas sistēmas» darbavietā (BIS-2)

Būvniecības valsts kontroles birojs

(1) Būvvaldes darbiniekam jaunā būvniecības lietā BIS-2 sistēmā, veicot darbību **«Pievienot dokumentu»**, ir jāizvēlas dokumenta veids **«Vēsturiskas būvniecības iesniegums»**.

| BIS Darba uzdevumi Būv                                                               | niecības lietas Ekspluatācijas l | lietas Palīdzība Ba                 | auskas novada būvvalde - ひ            | Dokumenta veida izvēle                                                                         | х                        |
|--------------------------------------------------------------------------------------|----------------------------------|-------------------------------------|---------------------------------------|------------------------------------------------------------------------------------------------|--------------------------|
| Vēsturiskā būvniecīb<br>BIS-34410-650 · Bauskas novada būvvalde                      | as lieta (BIS-2) /               | Dzēst būvniecības lietu             | Darba uzdevumi ▼ Deleģēt lietu        | Dokumenta veids Izvēlieties dokumenta tipu no s<br>Meklēt Vēsturiskas                          | iksta 👔                  |
| <ul> <li>Saistītas būvniecības lietas (0)</li> <li>Piekļuves tiesības (0)</li> </ul> |                                  |                                     |                                       |                                                                                                |                          |
| Dokumenti (0)                                                                        | A Būves/telpu grupas (0)         | is personas (0)  Papildinformācija  | 🖹 Notikumu vēsture 📋 Rēķini           | <ul> <li>Būvniecības ieceres iesniegums</li> <li>Vēsturiskas būvniecības iesniegums</li> </ul> |                          |
| Dokumenti                                                                            |                                  | Energosertifikāti Būvniecības iecer | res dokumentācija Pievienot dokumentu |                                                                                                | Veidot dokumentu Aizvērt |
| Veids                                                                                | Datne Dokumenta numurs Nosat     | ukums Datums V                      | Statuss 🛈                             |                                                                                                |                          |

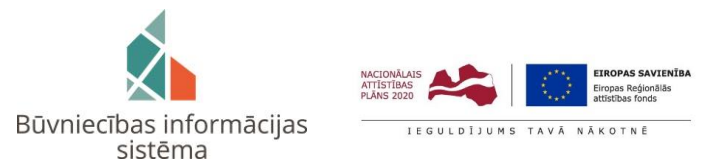

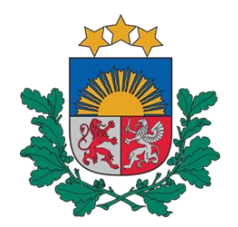

(2) Veidojot dokumentu **«Vēsturiskas būvniecības iesniegums»,** jāaizpilda sekojošās daļas: Dokumenta veids; Piešķirtā dokumenta numurs; Piešķirtā dokumenta datums; Pasūtītājs; Zemes vienība; Būve/Telpu grupa, kā arī var pievienot nepieciešamās datnes. Iesniegums ir jāsaglabā.

| BIS                    | Darba uzdevumi                                         | Būvniecības lietas                                | Ekspluatācija    | as lietas Pal    | īdzība Bau | skas novada būvvalde 👻 |  |
|------------------------|--------------------------------------------------------|---------------------------------------------------|------------------|------------------|------------|------------------------|--|
| Lietas<br>BIS-34       | <b>numurs</b><br>1410-650                              | Vēsturiska<br>PAMATDATI                           | as būvnie        | cības ies        | niegums    |                        |  |
| <b>Objek</b><br>Vēstur | <b>ta nosaukums</b><br>riskā būvniecības lieta (BIS-2) |                                                   | <u>*</u> Izdots  | 21.05.2019       |            |                        |  |
| Objek                  | ta adrese                                              | Do                                                | kumenta numurs   | BIS-2019-        |            |                        |  |
| Dokur                  | menta numurs                                           | Esošais nomer                                     | ıklatūras numurs |                  |            |                        |  |
| Status<br>Sagat        | ave                                                    |                                                   | Oriģinālnumurs   |                  |            |                        |  |
| Dokur<br>Bausk         | <b>nenta īpašnieks</b><br>as novada būvvalde           |                                                   | Oriģināldatums   |                  |            |                        |  |
|                        |                                                        | IEROBEŽOTAS PIEE                                  | JAMĪBAS INFORM   | ĀCIJA            |            |                        |  |
| Pama                   | tdati                                                  | lerobež                                           | otas pieejamības |                  |            |                        |  |
| lerobe                 | žotas pieejamības informācija                          |                                                   | dokumenta        |                  |            |                        |  |
| Vēstu                  | riskā dokumenta pamatdati                              | VĒSTURISKĀ DOKU                                   | MENTA PAMATDA    | п                |            |                        |  |
| Pasūt                  | ītājs                                                  | .* I                                              | okumenta veids   | Būvatļauja (ēkām | 1)         | T                      |  |
| Zama                   | a vianība                                              | <u></u> <mark>.</mark> <mark> Piešķirtā do</mark> | kumenta numurs   | 123456 (BIS-2)   |            |                        |  |
| Zeme                   | s vienipa                                              | <mark>Piešķirtā do</mark>                         | kumenta datums   | 02.01.2017       |            |                        |  |
| Būve/                  | Telpu grupa                                            |                                                   |                  |                  |            |                        |  |
| Datne                  | s                                                      | ► PASŪTĪTĀJS                                      |                  |                  |            |                        |  |
|                        |                                                        | ZEMES VIENĪBA                                     |                  |                  |            |                        |  |
|                        |                                                        | ► BŪVE/TELPU GRI                                  | JPA              |                  |            |                        |  |
|                        |                                                        | DATNES                                            |                  |                  |            |                        |  |
|                        |                                                        | Pievienot                                         |                  |                  |            |                        |  |
|                        |                                                        |                                                   |                  |                  |            |                        |  |
|                        |                                                        |                                                   | Saglabāt         | / Atnakal        |            |                        |  |
|                        |                                                        |                                                   | Sagiabal         | Alpakaj          |            |                        |  |

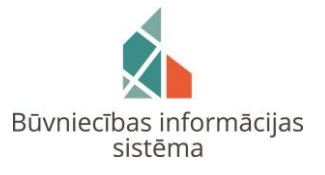

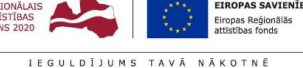

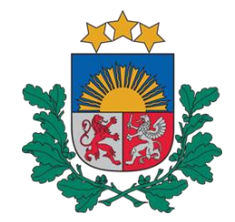

(3) Pēc dokumenta **«Vēsturiskas būvniecības iesniegums»** saglabāšanas tas tiek reģistrēts būvvaldes BIS-2 iekšējā sistēmā, izveidojot Darba uzdevumu ar pazīmi <u>«Vēsturisko datu iesnieguma izskatīšana»</u>. Darba uzdevums tiek izpildīts, apstiprinot dokumentu.

### Būvniecības valsts kontroles birojs

### Dokumenta reģistrēšana

| BIS Darba uzdevumi B              | Būvniecības lietas        | Ekspluatācijas lietas                   | Palīdzība     | Bauskas novada būvvalde 👻              | ወ     |
|-----------------------------------|---------------------------|-----------------------------------------|---------------|----------------------------------------|-------|
| Dokumenta reģistr                 | ēšana                     |                                         |               |                                        |       |
| * izdots                          | 21.05.2019                |                                         |               |                                        |       |
| Dokumenta numurs                  | BIS-2019-                 |                                         |               |                                        |       |
| Esošais nomenklatūras numurs      |                           |                                         |               |                                        |       |
| Oriģinālnumurs                    |                           |                                         |               |                                        |       |
| Oriģināldatums                    |                           | Ë                                       |               |                                        |       |
| DARBA UZDEVUMS                    |                           |                                         |               |                                        |       |
|                                   |                           |                                         |               |                                        |       |
| Tiks izveidots darba uzdevums "Ve | ēsturisko datu iesnieguma | izskatīšana"                            |               |                                        |       |
| Athildīgā grup                    |                           |                                         |               |                                        |       |
| Atbildīga                         | is Izvēlieties no saraks  | sta                                     | •             |                                        |       |
| Izpildīt līd                      | 17 10.06.2019             | <u> </u>                                | i i           |                                        |       |
|                                   |                           |                                         |               |                                        |       |
|                                   |                           |                                         |               |                                        |       |
|                                   |                           |                                         |               | Apstiprināt                            | tcelt |
|                                   |                           |                                         |               |                                        |       |
|                                   |                           |                                         |               |                                        |       |
|                                   |                           |                                         |               | •                                      |       |
|                                   |                           | Dokuments veiksmī                       | gi reģistrēts |                                        | ×     |
|                                   |                           |                                         |               |                                        |       |
|                                   |                           |                                         |               |                                        |       |
|                                   |                           |                                         |               |                                        |       |
| X                                 |                           | NACIONĀLAIS<br>ATTĪSTĪBAS<br>PLĀNS 2020 | EIROP         | AS SAVIENĪBA<br>Reģionālās<br>se fonde |       |
| Būvniecības ir                    | nformācijas               | LEGULDIN                                | MS TAVĀ NĀKO  | r n F                                  |       |
| sistēr                            | ma                        | 120020190                               |               |                                        |       |

#### Jauns darba uzdevums

| BIS                                                   | Darba uzdevumi                                            | Būvniecī              | Ekspluatācija           | spluatācijas lietas Palīdzība |                                              |                 | Bauskas novada būvvalde 👻 |             |             |  |
|-------------------------------------------------------|-----------------------------------------------------------|-----------------------|-------------------------|-------------------------------|----------------------------------------------|-----------------|---------------------------|-------------|-------------|--|
| Būvniecības lieta<br>Adrese<br>Statuss<br>Atbildīgais |                                                           |                       |                         |                               |                                              | Uzdevums        |                           |             |             |  |
|                                                       |                                                           | م<br>ب<br>م           |                         | Q                             | Reģistrācijas datums                         |                 |                           |             |             |  |
|                                                       |                                                           |                       |                         | • +                           | H     Izpildīt intervālā     Atbildīgā grupa |                 |                           |             |             |  |
|                                                       |                                                           |                       |                         | Q                             |                                              |                 |                           |             |             |  |
| Atlasīšanas kritērijs                                 |                                                           | T                     |                         | •                             | E-iesniegts                                  |                 |                           |             |             |  |
|                                                       |                                                           |                       | Mek                     | lēt N                         | otīrīt Iz                                    | vērstā meklēšar | na                        |             |             |  |
| Statuss                                               | Uzdevums                                                  | Atlikušais<br>termiņš | Reģistrācijas<br>datums | Būvniecības<br>lieta ▼        | cības Adrese                                 |                 | Objekta<br>nosaukums      | Atbildīgais | E-iesniegts |  |
| Jauns                                                 | Jauns Vēsturisko datu 21 die<br>iesnieguma<br>izskatīšana |                       | 21.05.2019              | BIS-34410-<br>650             | "Ziedoņi", Zorģi, Iecavas<br>nov., LV-3913   |                 | Vēsturiskā<br>būvniecības |             |             |  |

### Dokumenta apstiprināšanā tiek norādīta arī Dokumenta stadija un Termiņš

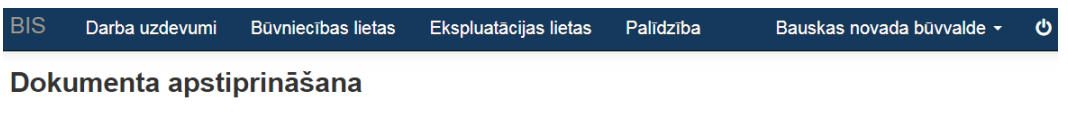

| .* Dokumenta veids                    | Būvatļauja (ēkām)       | Ŧ |
|---------------------------------------|-------------------------|---|
| <u>*</u> Dokumenta stadija            | Izvēlieties no saraksta | * |
| <u>*</u> Būvatļaujas derīguma termiņš |                         | Q |
| Projektēšanas nosacījumu izpildes     | Apstiprināts            |   |
| datums                                | BUN izpildīti           |   |
| Būvniecības uzsākšanas izpildes       | PN izpildīti            |   |
| datums                                |                         |   |
|                                       |                         |   |
|                                       |                         |   |

Atcelt

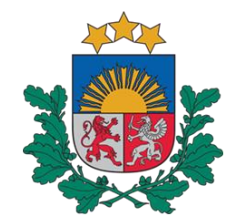

### (4) Pēc dokumenta **«Vēsturiskas būvniecības iesniegums»** apstiprināšanas būvvaldes BIS-2 iekšējā sistēmā tas ir pieejams un apskatāms attiecīgās būvniecības lietas dokumentācijas sarakstā

Būvniecības valsts kontroles birojs

| BIS                                                                                                    | Darba uzdevumi    | Būvniecības | lietas Ekspluata | ācijas lietas | Palīdzība | Baus            | kas novada bi | ūvvalde <del>-</del> | ወ     |  |  |
|----------------------------------------------------------------------------------------------------|-------------------|-------------|------------------|---------------|-----------|-----------------|---------------|----------------------|-------|--|--|
| Vēsturiskā būvniecības lieta (BIS-2) ✓<br>BIS-34410-650 · Bauskas novada būvvalde · · · ; "Ziedoņi", Zorģi, Iecavas nov., LV-3913 · 21.05.2019 09:06 |                   |             |                  |               |           |                 |               |                      |       |  |  |
| <ul> <li>Saistītas būvniecības lietas (0)</li> <li>Piekļuves tiesības (0)</li> </ul>                                                                 |                   |             |                  |               |           |                 |               |                      |       |  |  |
| 🖻 Dokumenti (2) 🙎 Zemes vienības (1) 🏠 Būves/telpu grupas (1) 👤 Iesaistītās personas (1) 🕡 Papildinformācija 📋 Notikumu vēsture 📋 Rēķini             |                   |             |                  |               |           |                 |               |                      |       |  |  |
| Dokumenti Energosertifikāti Būvniecības ieceres doku                                                                                                 |                   |             |                  |               |           |                 | dokumentācija | Pievienot doku       | mentu |  |  |
| Veids                                                                                                    |                   | Datne       | Dokumenta numurs | Nosaukums     | Datums ▼  |                 | Statuss 🕄     |                      |       |  |  |
| Būvatļauja                                                                                                    | Būvatļauja (ēkām) |             | 123456 (BIS-2)   |               |           | 02.01.2017 Apst |               | Apstiprināts         |       |  |  |
| Vēsturiskas būvniecības iesniegums                                                                                                    |                   | Ē           | BIS-2019-8-t338  |               |           | 21.05.2019      | Apstiprināts  |                      |       |  |  |

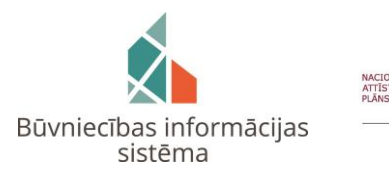

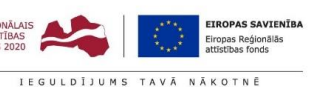

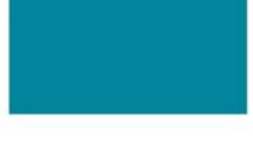

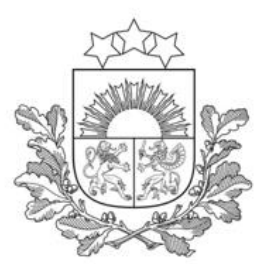

### **BIS KLIENTU ATBALSTS**

BIS lietotāju ērtībai un ātrākai saziņai ir ieviesta jauna lietotāju atbalsta sistēma. Vairāk informācijas: <u>https://bis.gov.lv/bisp/news/ieviesta-jauna-un-erta-bis-klientu-atbalsta-sistema</u>

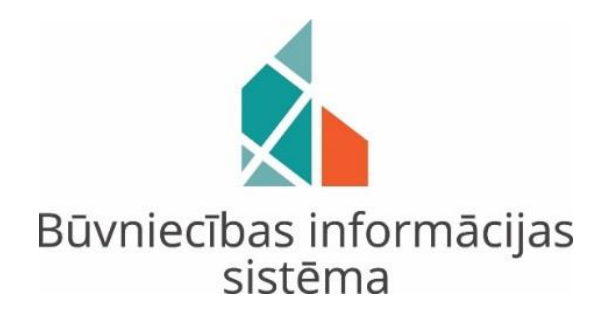

- Saziņa elektroniski autorizējoties:
  - ✓ <u>https://bis.gov.lv/bisp/</u>
  - ✓ <u>https://bis.gov.lv/bis/lv/login</u>
  - ✓ <u>https://bis.gov.lv/bis2/lv/login</u>
- Saziņa pa tālruni: <u>62004010</u>